# **Process 2:** Manage financial transactions for payable and receivables integrated with organization operations **Scenario 2: Reconcile Organization Transactions**

#### **Scenario Overview:**

In this scenario, creditor and debtor nodes, reconciliations, and Day book forms are involved to complete this scenario.

- 1. Add Credit Note
- 2. Add Debit Note
- 3. Account Reconciliation
- 4. Bank Reconciliation
- 5. Day book

#### **1. Add Credit Note:**

Credit note proves that a credit entry has been made to a debtor's or creditor's account. A customer or supplier can be credited for a variety of reasons such as sales returns - when the goods are returned by the customer etc., a credit is made out of his name.

After login to ERP, go to Accounts, select the menu Credit note, in that select sub menu Add **Credit Note,** a form opens with a list of variables.

Fill the required fields, and click add request button as shown in below screen.

|                                                                                                    | n U |
|----------------------------------------------------------------------------------------------------|-----|
| Financial Reports Credit Notes - New Credit Note                                                              |     |
| Sequence Format Creditio: Date 07/05/2018 0                                                                   |     |
| Other Vouchers ************************************                                                           |     |
| Reports                                                                                                    |     |
| Manage Scope 'Debit Select an Option * 'Debit Select an Option                                                | *   |
| BankReconcillation Form * O Accounts Sub Category Select an Option * O Accounts Sub Category Select an Option | v 0 |
| Add External Group Tax Component Select an Option *                                                           |     |
| Accounts Reconcillation Tax Amount Tax Type Select an Option                                                  | ×   |
| Debit Notes Total Amount With Tax                                                                             |     |
| Credit Notes Additional Information                                                                           |     |
| Payments Debitor Name                                                                                         |     |
| Categories Description Email to                                                                               |     |
| Select Feature                                                                                                |     |
| Payment Details                                                                                               |     |
| Importdata Select an Option *                                                                                 |     |
| Cheque Number DD Number                                                                                       |     |
| View All Vouchers                                                                                             |     |
| Certification Drawn at                                                                                        |     |
| External Variable Settings                                                                                    |     |
|                                                                                                    |     |
| Select an Option *                                                                                            |     |
| Payment Catcel                                                                                                |     |

In the above screen, we need to fill the following fields: : CR-0001

1. Credit No

| 2. Date                   | : 7/5/2018                         |
|---------------------------|------------------------------------|
| 3. Reference No           | : 5955413(Original Invoice No)     |
| 4. Amount                 | : 1000                             |
| 5. Credit                 | : Siva (customer)                  |
| 6. Debit                  | : Relgo Anas                       |
| 7. Accounts Category      | : Credit Note                      |
| 8. Accounts Sub Category  | : Sales Return                     |
| 9. Tax Component          | : CGST, SGST, IGST                 |
| 10. Tax Amount            | : 180(90, 90)                      |
| 11. Тах Туре              | : GST                              |
| 12. Total Amount with Tax | : 1180                             |
| 14. Debtor Name           | : Siva                             |
| 15. Description           | : Customer return due to the Extra |
| 16. Email Id              | : sivahanumanreddy@relgo.com       |
| 17. Mode of Payment       | : Cash                             |

#### 2. Add Debit Note:

Debit note proves that a debit entry has been made to the debtor's or creditor's account. A customer or supplier can be debited for variety of reasons such as purchase return, wrong quantity, discount, commission etc.

After login to ERP, go to Accounts; select the menu **Debit Note**, in that select sub menu **Debit note**, a form opens with a list of variables as shown in below screen.

| Circumstel Descente             |                               |                      |                        |                       |                  | <b>†</b> 🙂 |
|---------------------------------|-------------------------------|----------------------|------------------------|-----------------------|------------------|------------|
| Financial Reports               | Debit Notes > New Debit Notes |                      |                        |                       |                  |            |
| Sequence Format                 | DebitNo:                      | 1                    |                        | Date                  | 07/05/2018       | 0          |
| Other Vouchers                  | *Reference No:                |                      |                        | "Amount               |                  | 0          |
| Reports                         |                               |                      |                        |                       |                  |            |
| Manage Scope                    | *Credit                       | Select an Option *   |                        | *Debit                | Select an Option | •          |
| BankReconcillation Form         | "Accounts Category            | Select an Option     |                        | Tax Component         | Select an Option | *          |
| Add External Group              | Accounts Sub Category         | Select an Option 🔹 🕻 |                        | Tax Amount            |                  |            |
| Accounts Reconcillation<br>Form | Tax Type                      | Select an Option     |                        | Total Amount With Tax |                  |            |
| Debit Notes                     | Additional Information        |                      |                        |                       |                  |            |
| Credit Notes                    | *Creditor Name                | 0                    |                        | Email Id              |                  |            |
| Payments                        | Description                   |                      |                        |                       |                  |            |
| Categories                      |                               |                      |                        |                       |                  |            |
| Select Feature                  | Payment Details               |                      |                        |                       |                  |            |
| All Transactions                | Mode Of Payment               | Select an Option *   |                        | Cheque Number         |                  |            |
| importdata                      | DD Number                     |                      |                        |                       |                  |            |
| Receipts                        | Transaction ID                |                      |                        |                       |                  |            |
| View All Vouchers               | Drawn at                      |                      |                        |                       |                  |            |
| Certification                   |                               |                      |                        |                       |                  |            |
| External Variable Settings      |                               |                      |                        |                       |                  |            |
|                                 |                               | Select an Option 👻   |                        |                       |                  |            |
|                                 |                               |                      | Cancel Receive Payment |                       |                  |            |

• In the above screen fill the required fields, and then click on **add request** button. Those fields are:

| 1. Debit No               | : Dr-0001                      |
|---------------------------|--------------------------------|
| 2. Date                   | : 7/5/2018                     |
| 3. Reference No           | : 4841684(Original Invoice No) |
| 4. Amount                 | : 1000                         |
| 5. Credit                 | : Relgo Anas                   |
| 6. Debit                  | : Bharathi Raj (Vendor)        |
| 7. Accounts Category      | : Debit Note                   |
| 8. Tax Component          | : CGST, SGST, IGST             |
| 9. Accounts Sub Category  | : Purchase Return              |
| 10. Tax Amount            | : 180(90, 90)                  |
| 11. Тах Туре              | : GST                          |
| 12. Total Amount with Tax | : 1180                         |
| 14. Creditor Name         | : Bharthi Raj                  |
| 15. Email Id              | : BharthiRaj@relgo.com         |
| 16. Description           | : Return due to Discrepancy    |
| 17. Mode of Payment       | : Cash                         |

#### 3. Account Reconciliation:

After login ERP, go to Accounts; select the menu **Account Reconciliation Form**, in that select sub menu **Account Reconciliation**, a form opens with a list of variables.

• Fill the required fields, and click add request button.

| 1. from Date | : 7/2/2018 |
|--------------|------------|
| 2. to Date   | : 8/2/2018 |

| Select Group > AccountReconcillation |              |  |
|--------------------------------------|--------------|--|
| From Date<br>To Date                 | 0630/2018    |  |
|                                      | Show         |  |
|                                      | UpdateStatus |  |

## 4. Bank Reconciliation:

After login to ERP, go to Accounts, select the menu **Bank Reconciliation Form**, in that select sub menu **Bank Reconciliation**, a form opens with a list of variables.

- Fill the required fields, and click add request button.
  - 1. from Date : 7/2/2018
  - 2. to Date : 8/2/2018

| Select Group > Bank Reconcillation |            |              |  |
|------------------------------------|------------|--------------|--|
| From Date                          | 06/30/2018 |              |  |
| To Date                            | 06/30/2018 |              |  |
|                                    |            | Show         |  |
|                                    |            | UpdateStatus |  |
|                                    |            |              |  |

### **5.** Day book: A book in which daily transactions are recorded.

- After login to ERP, go to Accounts; select the menu **Survey**, in that select sub menu **Day Book**, a form opens with a list of variables.
- Fill the required fields, and click add request button.
  - 1. from Date : 7/2/2018
  - 2. to Date : 8/2/2018
  - 3. Voucher Type : Payment voucher

#### Survey > Daybook

| From Date    | 06/30/2018         |                      |
|--------------|--------------------|----------------------|
| To Date      | 06/30/2018         |                      |
| Voucher Type | Select an Option + |                      |
|              | Show               |                      |
|              |                    | Total Debit Amount:  |
|              |                    | Total Credit Amount: |
|              |                    |                      |